## PHOTOSHOP CS2

Sevilay Yigit

# Die Werkzeuge

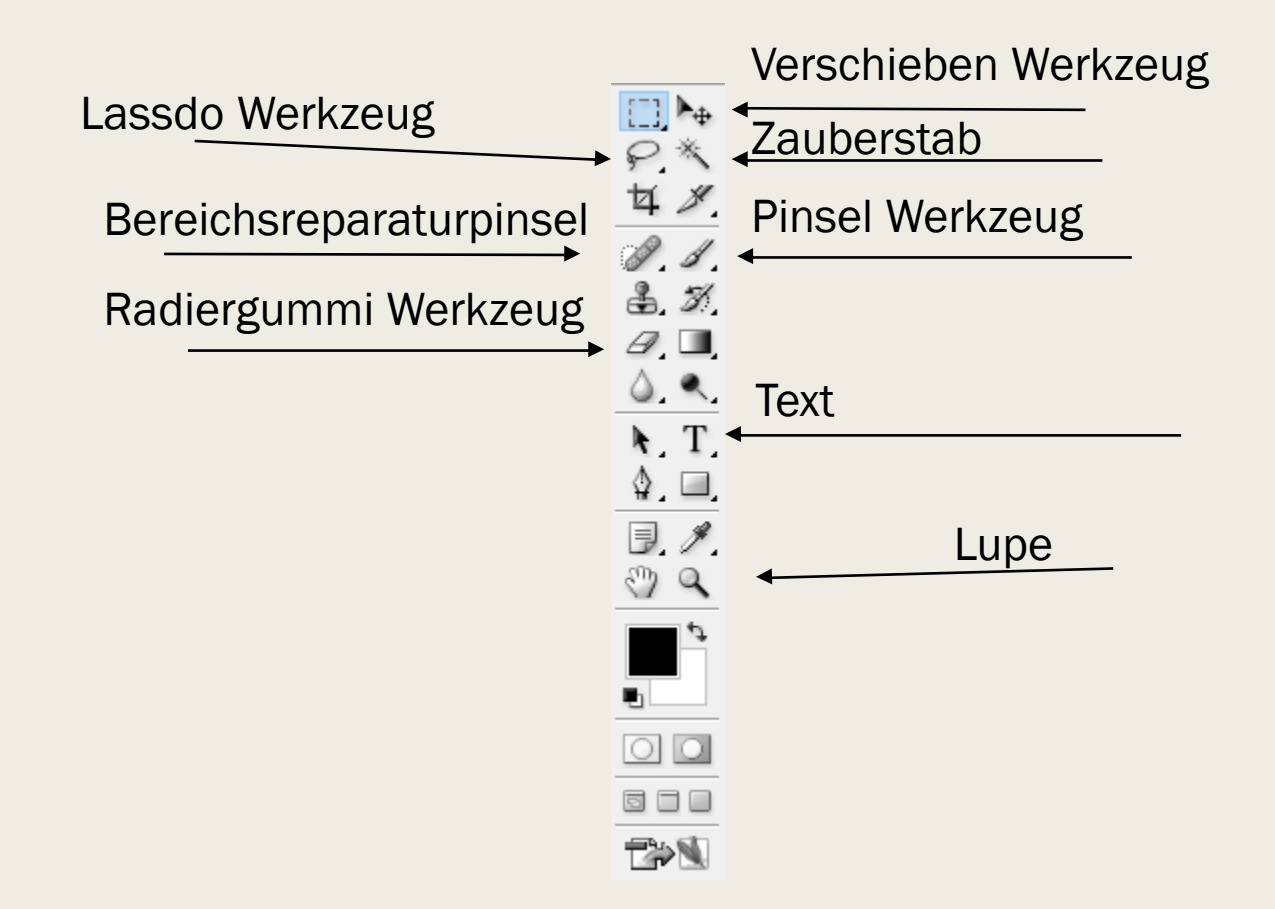

## Die Werkzeuge

Lasso: Erlauben es, freihändig Formen auszuwählen (Lasso, Polygon-Lasso, Magnetisches Lasso).

Radiergummi: Zum wegradieren von Sachen

✓ Verschiebe-Werkzeug: Zum verschieben von markierten stellen

🔆 Zauberstab: Zum Markieren von einfarbigem Fläche

Pinsel: Für das Ausmalen von Flächen

Text: Zum schreiben und einfügen von Texten

Lupe: Vergrößern von Flächen

Bereichsreparaturpinsel: Zum Entfernen von unerwünschten Objekten oder Fehlern in einem Bild, ohne die Umgebung zu stören.

## Die Ebenemaske

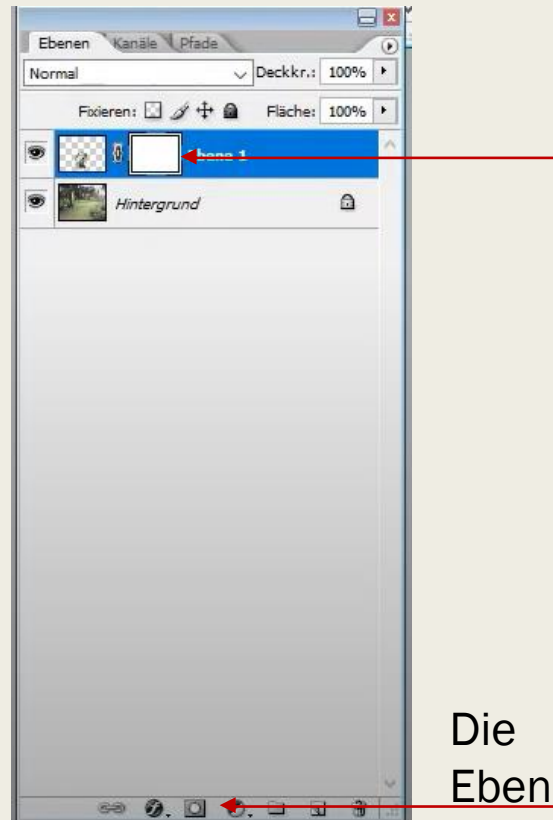

Die Eben 1 bei dem Hund muss angeklickt sein

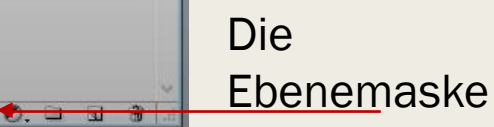

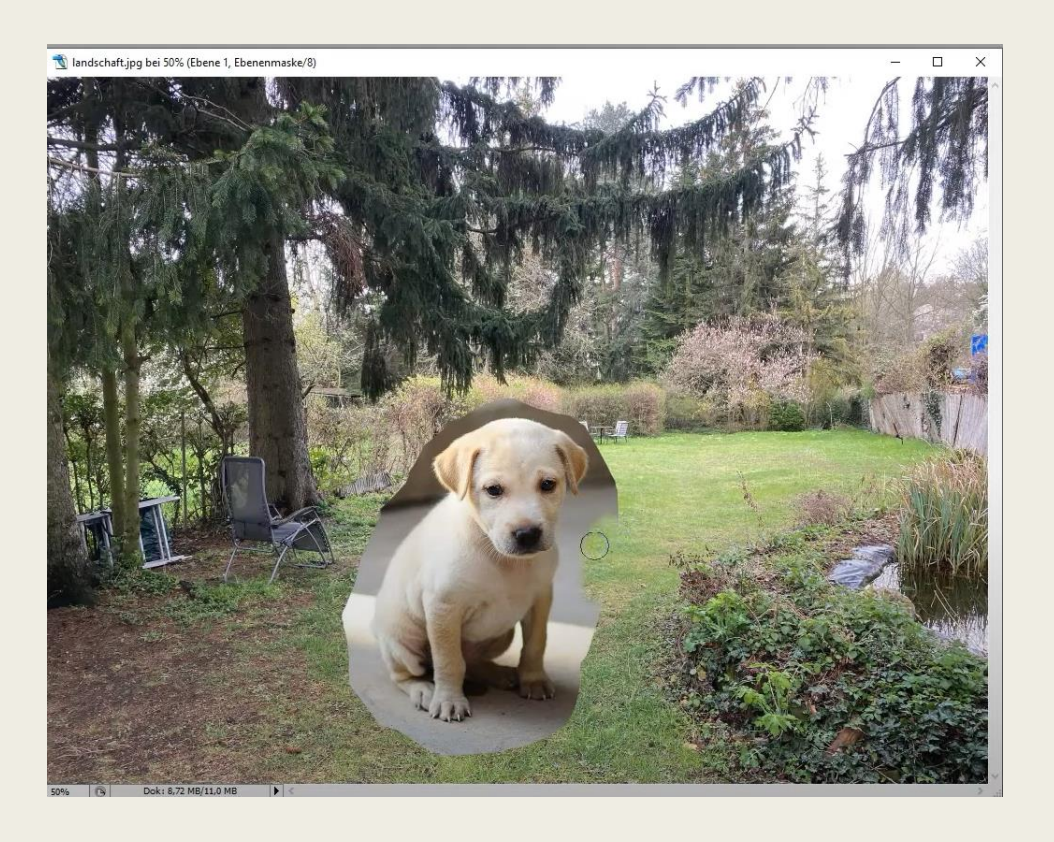

### Anpassen

Mit Strg Taste und T den Hund markieren und die Größe von ihm Einstellen
Die Lichtverhältnisse Anpassen.

#### Vor der Einstellung der Größe

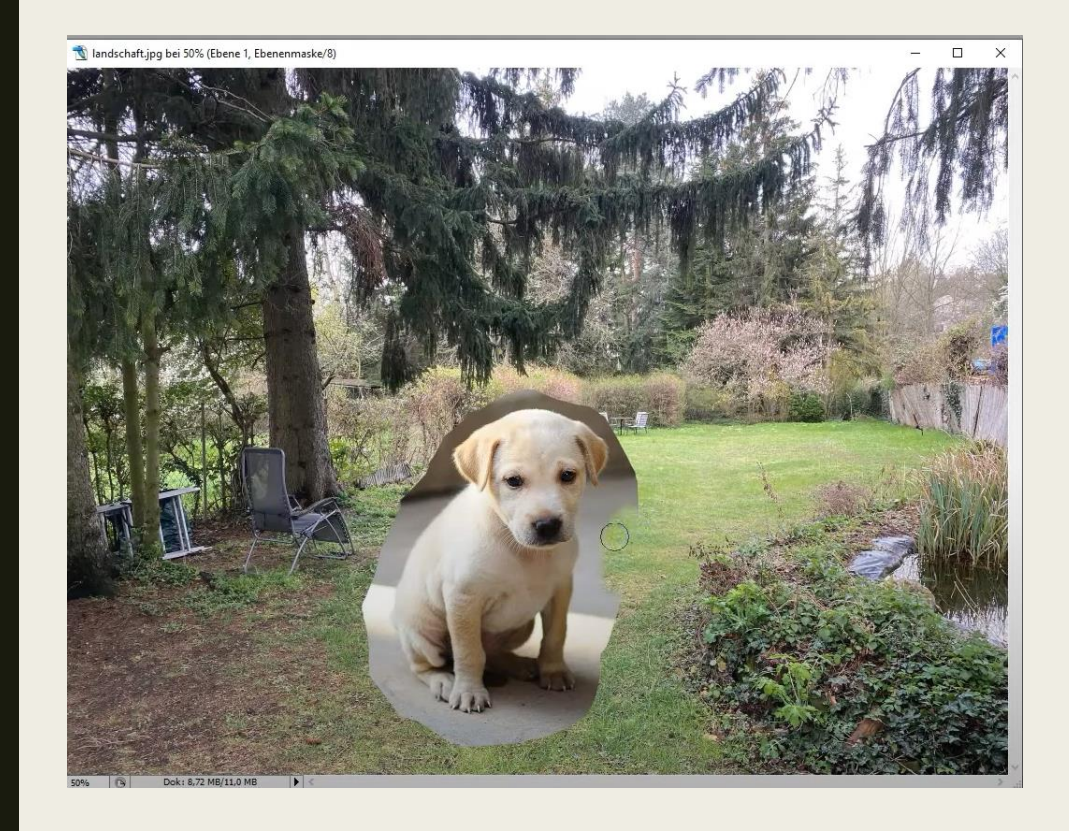

#### Nach der Einstellung der Größe

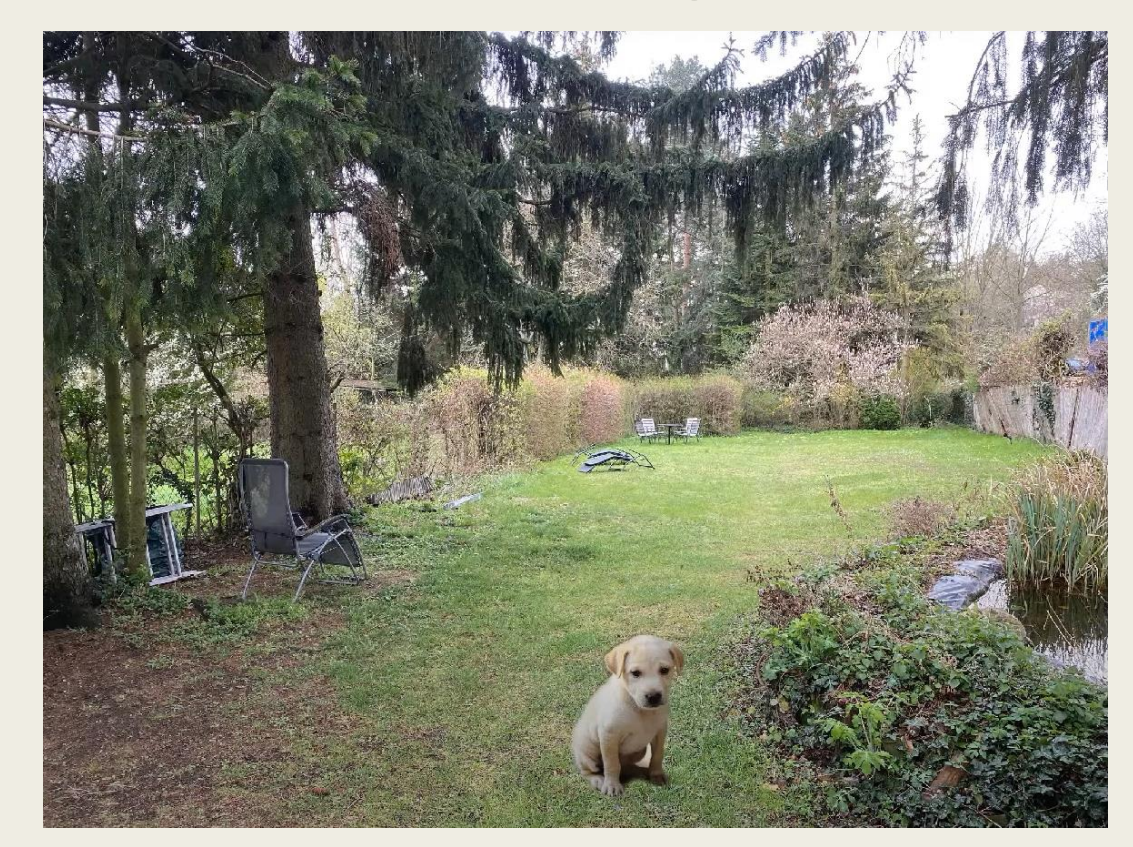

## Die Lichtverhältnisse

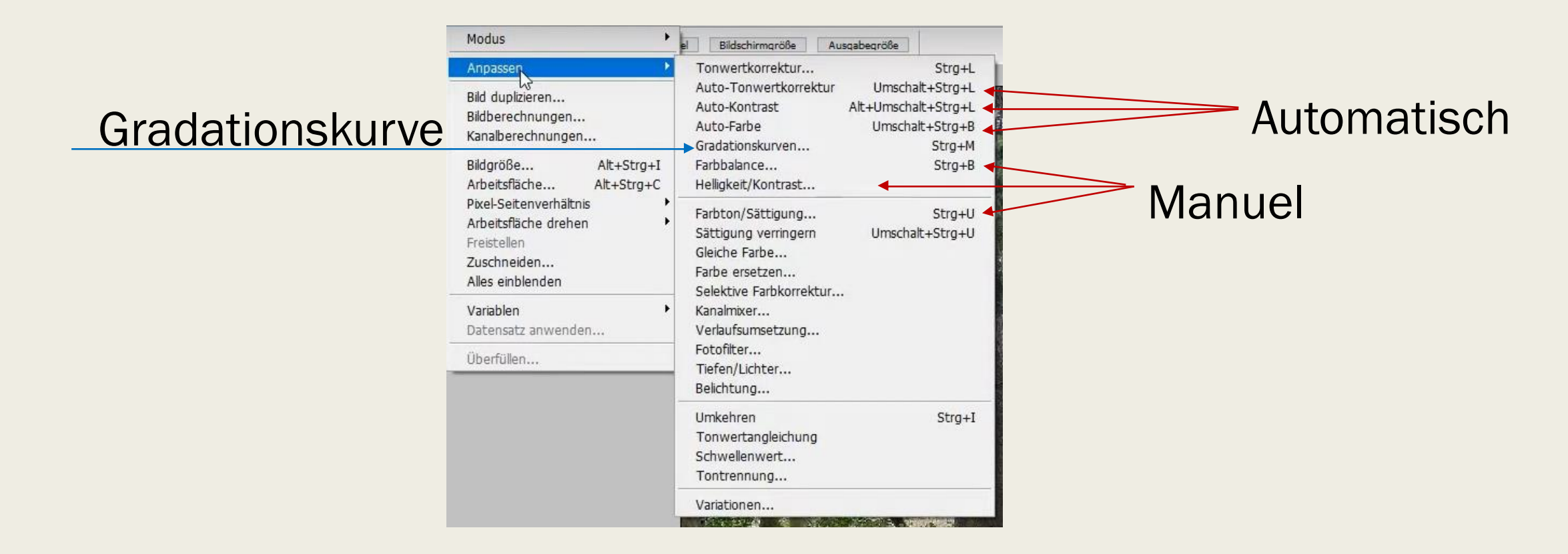

## Automatisch

#### Vorher

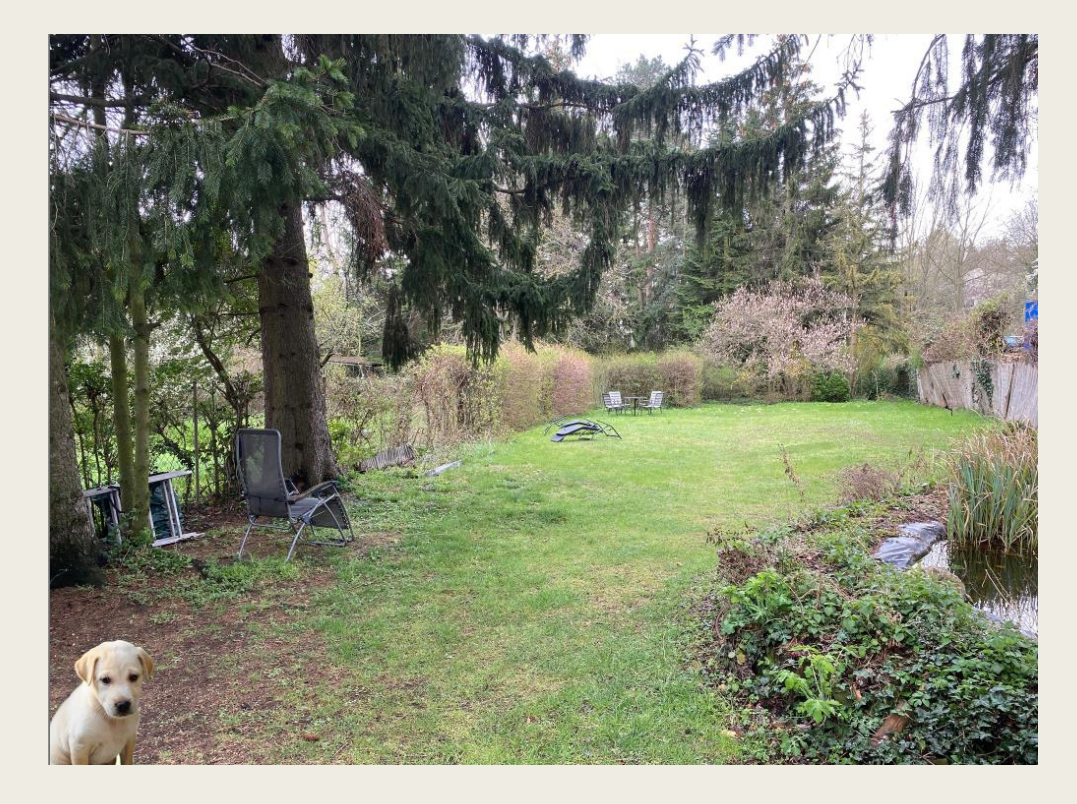

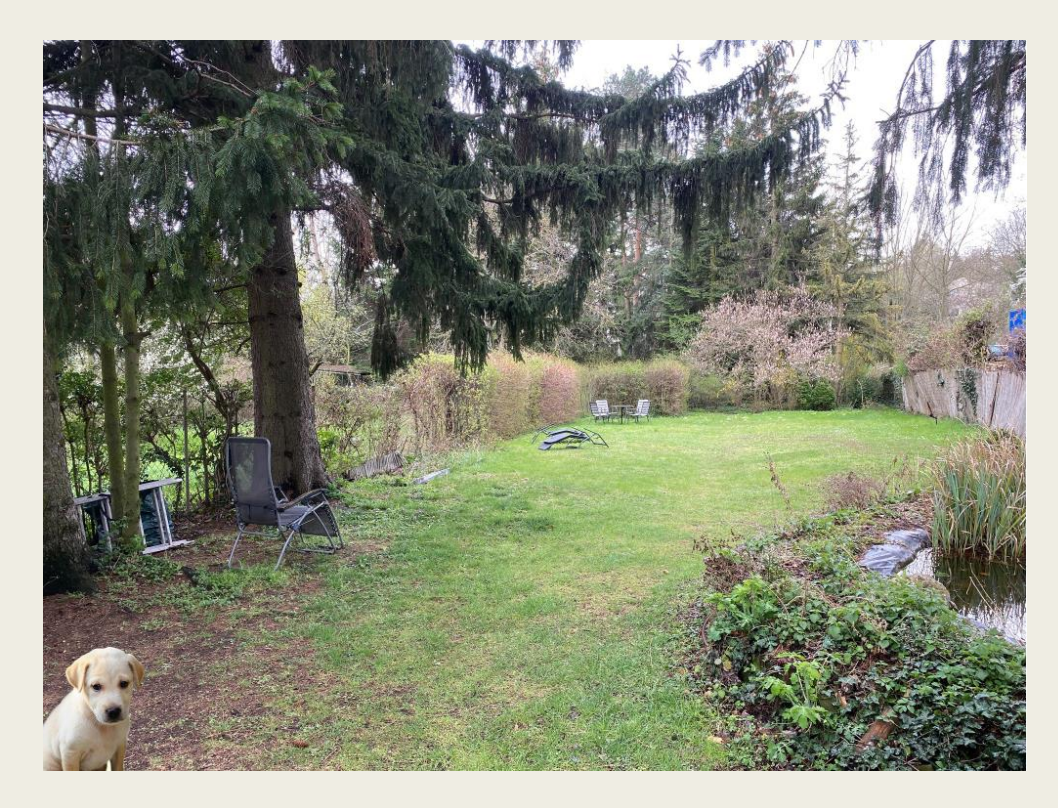

## Manuel

#### Vorher

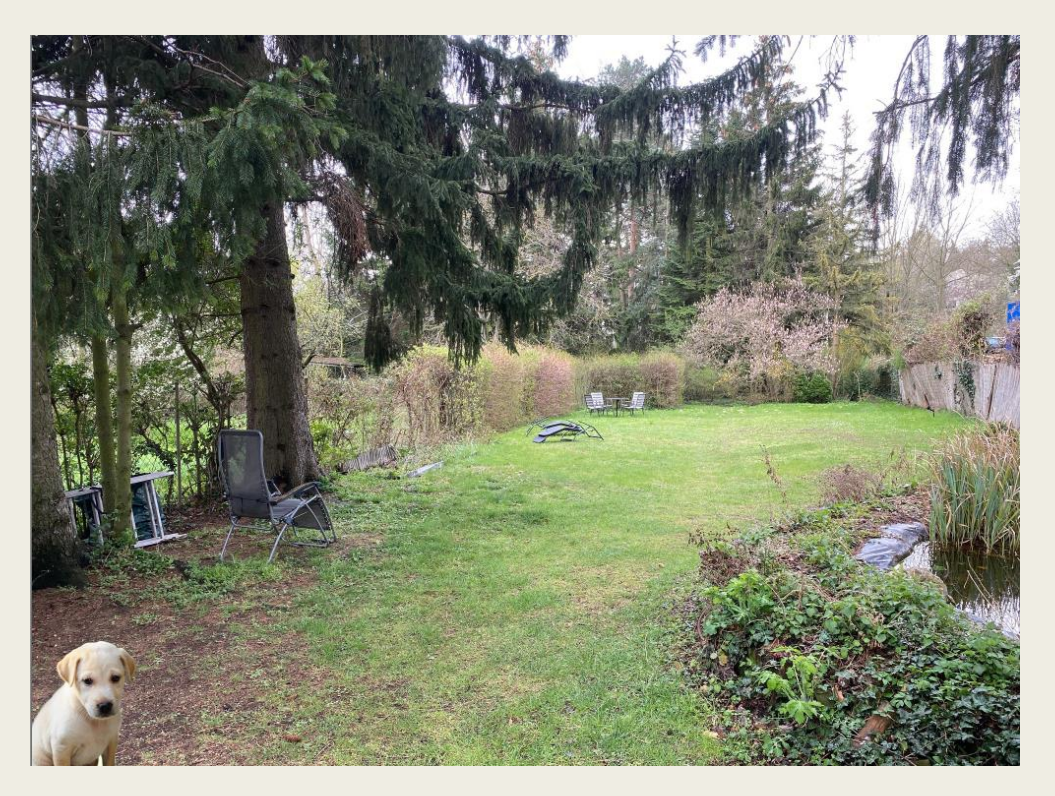

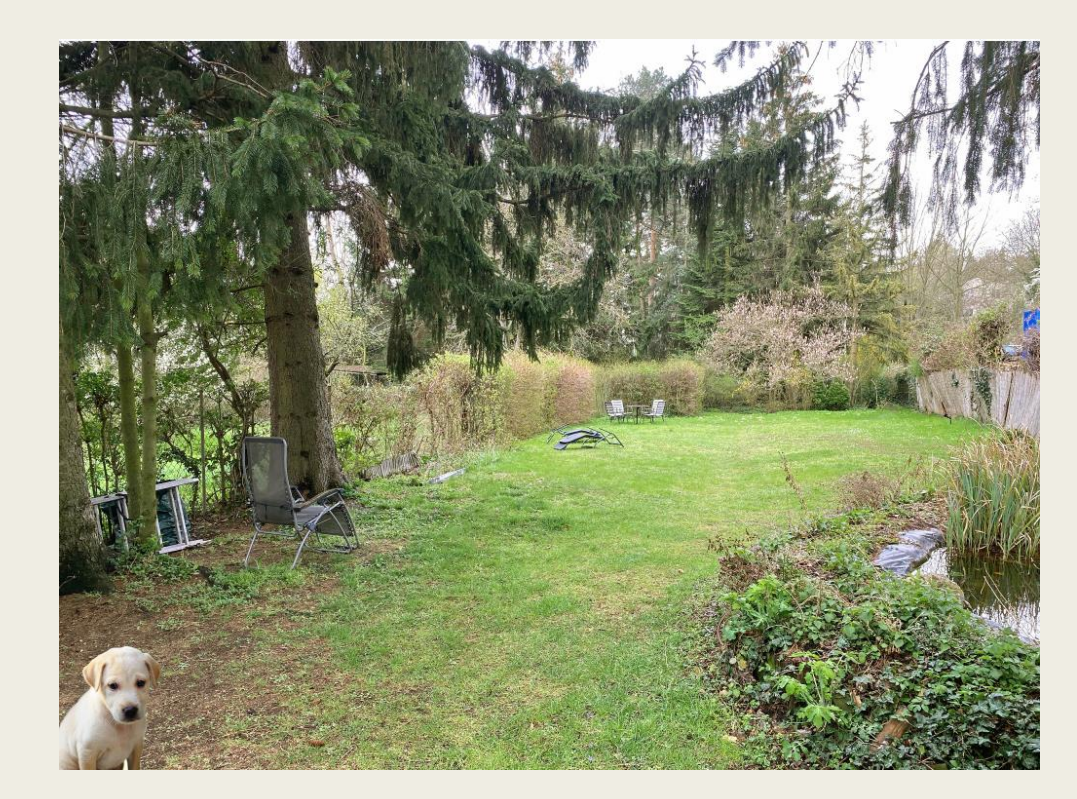

## Gravitationskurve

Hier muss man die Gradationskurve selber einstellen

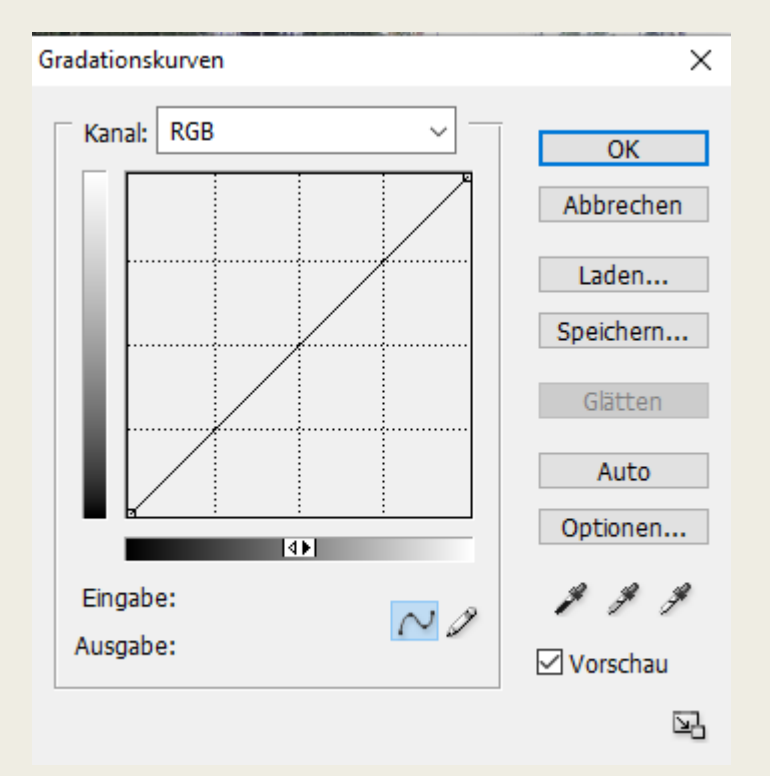

## Gravitationskurve

Vorher

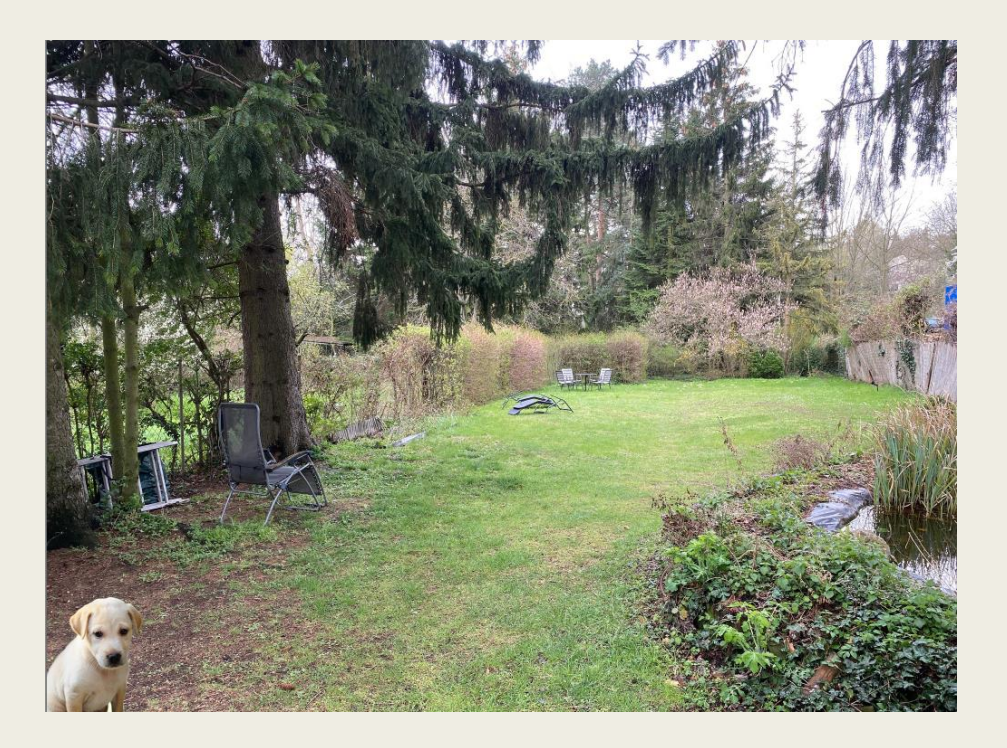

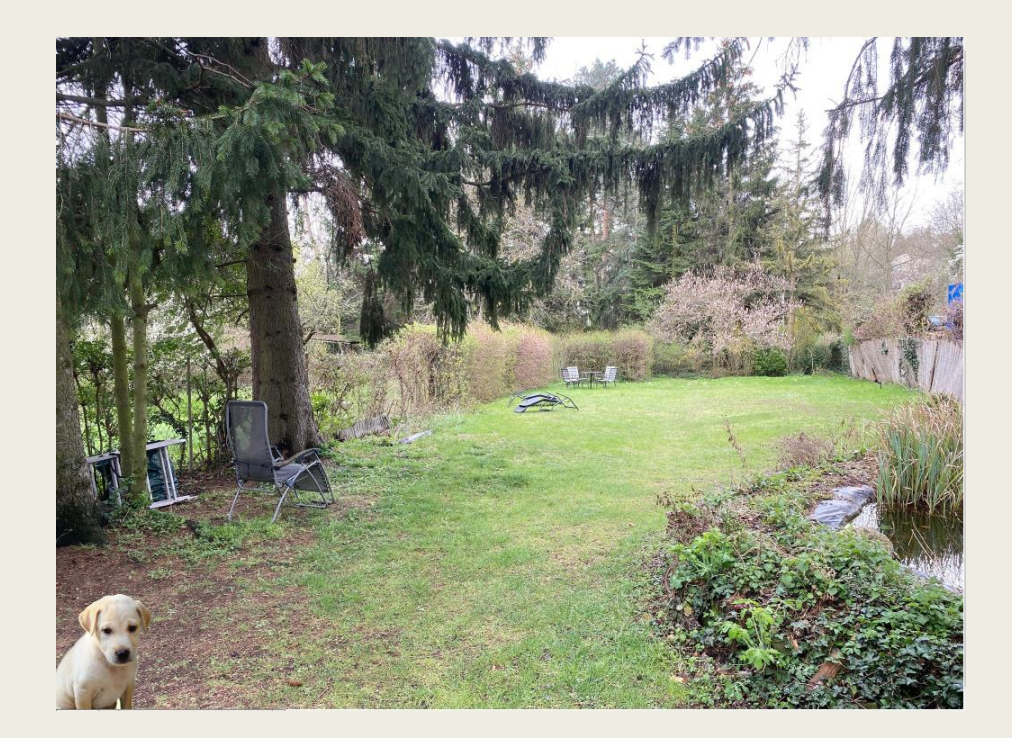

## Bereichsreparaturpinsel

Mit dem Pinsel über die unerwünschten Flächen bzw. in diesem Fall über die Falten gehen.

#### Vorher

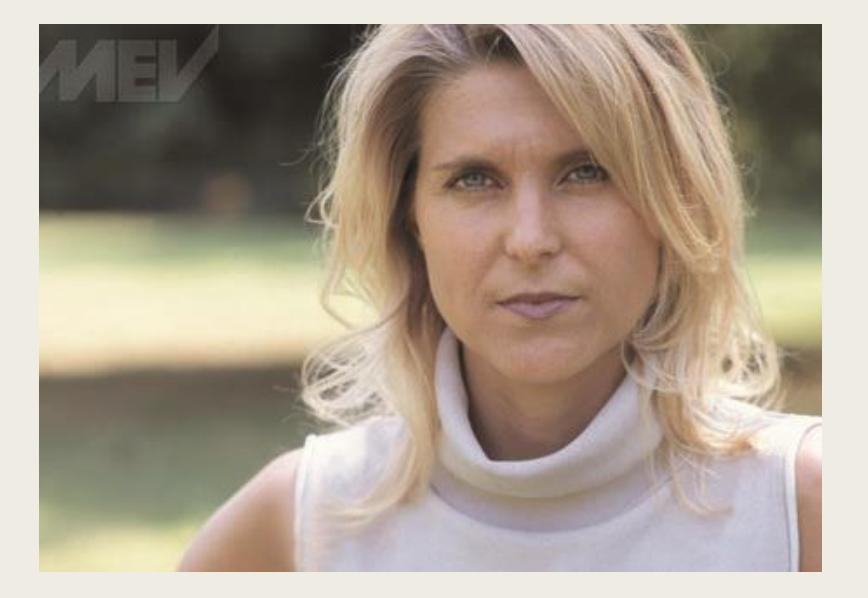

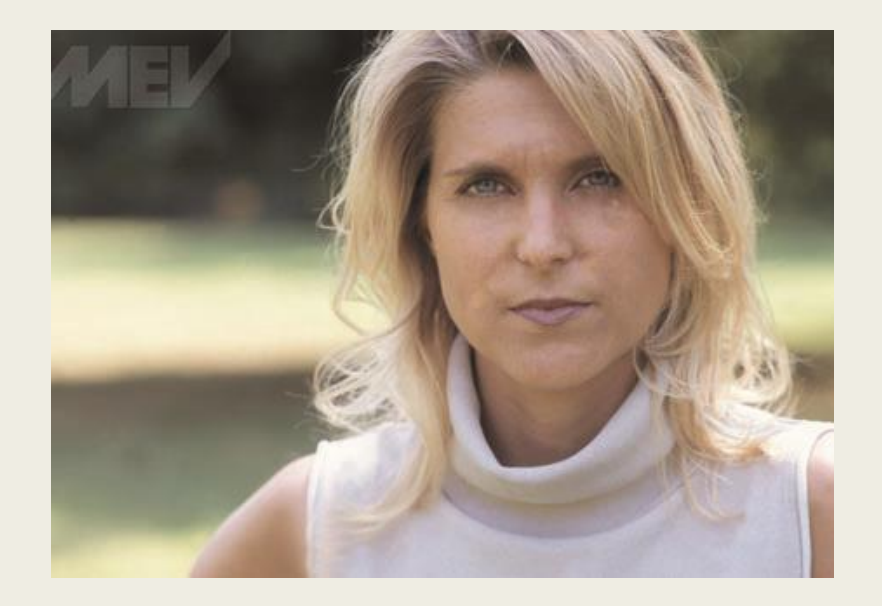